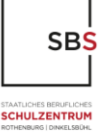

## Passwort zurücksetzen – Erziehungsberechtigte

Sollten Sie Ihr Passwort vergessen haben, können Sie es selbst zurücksetzen. Klicken Sie hierzu auf "Passwort vergessen?".

| Benutzername                            |    |
|-----------------------------------------|----|
|                                         |    |
| Passwort                                | o  |
|                                         |    |
| Logi                                    | in |
|                                         | •  |
| Passwort vergessen?                     |    |
| Noch keinen Zugang? <u>Registrieren</u> |    |

Es öffnet sich ein neues Fenster, geben Sie hier als Benutzernamen Ihre E-Mail-Adresse an, mit der Sie WebUntis nutzen, und bei der E-Mail-Adresse erneut.

| Bitte geben Sie Ihren Benutzernamen und Ihre<br>E-Mail-Adresse ein.                                                                                |  |
|----------------------------------------------------------------------------------------------------|--|
| Sollten Sie keine E-Mail-Adresse in Ihren<br>Benutzerdaten definiert haben, wenden Sie sich<br>bitte für ein neues Passwort an Ihren Administrator |  |
| Benutzername                                                                                                    |  |
| E-Mail Adresse                                                                                                    |  |
|                                                                                                    |  |
| Senden                                                                                                    |  |
| Zurück zum Login                                                                                                    |  |

Sie erhalten anschließend eine Mail mit Link und Freigabecode, bitte folgen Sie den Anweisungen dieser Nachricht. Überprüfen Sie ggf. auch Ihren Spam-Ordner auf neue Nachrichten.

## Kontakt

Bei technischen Fragen können Sie sich gerne an Manuela Barkholz per E-Mail (<u>manuela.barkholz@ws-dkb.de</u>) wenden.